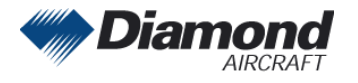

# MANDATORY SERVICE BULLETIN

## MSB 50-003/7

### SUPERSEDES MSB 50-003/6

### I TECHNICAL DETAILS

#### I.1 Category

Mandatory.

#### I.2 Airplanes affected

Type: DA 50 C

| Serial Numbers: | 50.002, 50.003, 50.006       |
|-----------------|------------------------------|
|                 | 50.C.A.A.007 and subsequent, |
|                 | 50.C.Q.A.001 and subsequent  |

#### I.3 <u>Time of Compliance</u>

At next scheduled maintenance action.

**Note:** Prior compliance with MSB 50-003 through MSB 50-003/6 does not constitute compliance with this MSB.

#### I.4 Subject

Software for Garmin G1000 NXi; approved software systems, manifests and configurations.

#### I.5 <u>Reason</u>

Summary of approved software systems, manifests and configurations for Garmin G1000 NXi.

#### I.6 Concurrent Documents

Garmin G1000 NXi Line Maintenance Manual, 190-02631-00, latest effective issue.

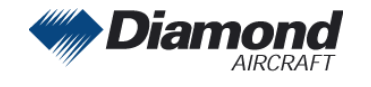

#### I.7 <u>Approval</u>

The technical information or instructions contained in this document relate to the Design Change Advisory No. VÄM 50-002, OÄM 50-001, OÄM 50-003, OÄM 50-004, OÄM 50-006 through OÄM 50-010, OÄM 50-011, OÄM 50-013, OÄM 50-018, OÄM 50-027/a, OÄM 50-031, OÄM 50-032, OÄM 50-050, MÄM 50-115, MÄM 50-140, MÄM 50-221 and MÄM 50-514 which have been approved under the authority of EASA Design Organization Approval ref. EASA.21J.052 or by EASA.

The technical content of this document has been approved under the authority of DOA ref. EASA.21J.052.

#### I.8 Accomplishment/Instructions

Compare installed software system and related manifests with approved ones stated in this service bulletin.

If installed software system and related manifests are not approved, perform an update to the latest approved software version according to the instructions given in the G1000 NXi Line Maintenance Manual, latest effective issue or other related Garmin documents, or WI-MSB 50-003, latest effective issue.

An update to a later approved software system with the related manifest may be carried out on every aircraft. Perform the update according to the instructions given in the G1000 NXi Line Maintenance Manual, latest effective issue or other related Garmin documents, or WI-MSB 50-003, latest effective issue.

**NOTE:** Changing the software system requires new configuration of the system. Refer to the Garmin documentation for software configuration.

**NOTE:** Determine what optional equipment (i.e. ADF, DME, WX500, etc.) is installed in the airplane before loading software.

Determine what optional features (i.e. Synthetic Vision (SVT), Jeppesen ChartView, etc.) are installed before loading the AIRFRAME configuration file. If the AIRFRAME configuration file is loaded from the system software card, you will need to unlock the optional features using their unlock cards. Make sure that all of the required materials and equipment are on hand before you begin the upgrade procedure.

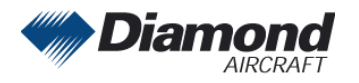

| Software Part<br>Number | Software<br>Version | Software Name          | Remarks          |
|-------------------------|---------------------|------------------------|------------------|
| System                  |                     |                        | This software    |
| 010-02576-02            | v2576.02            |                        | version supports |
| Manifest                |                     |                        | autopilot        |
| 006-B0224-01            | V2.05               | GMU System             | system.          |
| 006-B0398-46            | V3.56               | GSA8X System           |                  |
| 006-B0742-12            | V3.10               | GCU / GMC System       |                  |
| 006-B1177-7Y            | V21.60              | GDU System             |                  |
| 006-B1607-0K            | V2.60               | GTX 3X5 System         |                  |
| 006-B1797-16            | V3.21               | GTX 3X5 / ADS-B        |                  |
| 006-B1827-22            | V8.2                | GPS/WAAS System        |                  |
| 006-B1838-09            | V2.09               | GRS 79 System          |                  |
| 006-B1838-58            | V2.08               | GDC 72 System          |                  |
| 006-B2139-09            | V2.60               | GEA System             |                  |
| 006-B2210-1N            | V5.31D              | GMA AUX System         |                  |
| 006-B2212-1N            | V5.31D              | GMA System             |                  |
| 006-B2253-01            | V2.01               | NAV System             |                  |
| 006-B2371-02            | V2.02               | COM System             |                  |
| 006-B2548-19            | V2.1B               | GIA System             |                  |
| 006-B2679-00            | V2.00               | GMU44B System          |                  |
| 006-C0048-00            | V2.00               | GMU FPGA               |                  |
| 006-C0153-22            | V2.20               | GTX 3X5 FPGA           |                  |
| 006-C0157-21            | V2.10               | GTX 3X5 / ADS-B FPGA   |                  |
| 006-C0164-01            | V1.10               | GIA FPGA               |                  |
| 006-C0175-09            | V1.46               | GMA AUX FPGA           |                  |
| 006-D0425-2A            | V4.10               | GIA Audio              |                  |
| 006-D3034-B1            | V5.00D              | GMA AUX Region List    |                  |
| 006-D3034-C2            | V5.21               | GMA Audio Database     |                  |
| 006-D3035-B2            | V5.00D              | GMA Display Key Region |                  |
| 006-D3035-CU            | V5.15D              | GMA Region List        |                  |
| 006-D3035-G6            | V5.28D              | GMA Audio Config       |                  |
| 006-D5080-00            | V2.00               | GRS 79 Region List     |                  |
| 006-D5080-50            | V2.00               | GDC 72 Region List     |                  |
| 006-D5761-00            | V2.00               | NAV Region List        |                  |

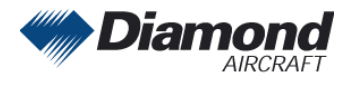

Diamond Aircraft Industries GmbH Nikolaus-August-Otto-Straße 5 2700 Wiener Neustadt, Austria

| Software Part<br>Number | Software<br>Version | Software Name           | Remarks |
|-------------------------|---------------------|-------------------------|---------|
| 006-D6318-04            | V2.21               | GIA Region List         |         |
| 006-D6358-01            | V2.30               | GEA Region List         |         |
| 006-D6512-00            | V2.00               | COM Region List         |         |
| 006-D9378-00            | V2.00               | GFC Cert GIA AFCS Gains |         |
|                         |                     |                         |         |

| Software Part<br>Number | Software<br>Version | Software Name             | Remarks                                          |
|-------------------------|---------------------|---------------------------|--------------------------------------------------|
| System                  |                     |                           | This software                                    |
| 010-02576-03            | v2576.03            |                           | version supports                                 |
| Manifest                |                     |                           | System                                           |
| 006-B0224-01            | V2.05               | GMU System                | propeller de-                                    |
| 006-B0398-46            | V3.56               | GSA8X System              | icing                                            |
| 006-B0551-35            | V4.13               | GTS8XX System             | <ul> <li>GMU44B<br/>magneto-</li> </ul>          |
| 006-B0742-12            | V3.10               | GCU / GMC System          | meter                                            |
| 006-B1177-C3            | V21.65.1            | GDU System                | Intake Air     Temperature                       |
| 006-B1607-0K            | V2.60               | GTX 3X5 System            | Caution &                                        |
| 006-B1797-16            | V3.21               | GTX 3X5 / ADS-B           | <ul> <li>Glow Fail</li> </ul>                    |
| 006-B1827-22            | V8.2                | GPS/WAAS System           | Caution                                          |
| 006-B1838-09            | V2.09               | GRS 79 System             | in *.gcl format                                  |
| 006-B1838-58            | V2.08               | GDC 72 System             | <ul> <li>GDL69A</li> <li>SXM Datalink</li> </ul> |
| 006-B1902-0B            | V5.51               | GDL 69e System            | receiver                                         |
| 006-B2139-09            | V2.60               | GEA System                | GTS800     Traffic                               |
| 006-B2181-30            | V3.00               | GDL 69e XM FW/XM Firmware | Advisory                                         |
| 006-B2210-1N            | V5.31D              | GMA AUX System            | System                                           |
| 006-B2212-1N            | V5.31D              | GMA System                |                                                  |
| 006-B2253-01            | V2.01               | NAV System                |                                                  |
| 006-B2371-02            | V2.02               | COM System                |                                                  |
| 006-B2548-1K            | V2.1E               | GIA System                |                                                  |
| 006-B2679-00            | V2.00               | GMU44B System             |                                                  |
| 006-C0048-00            | V2.00               | GMU FPGA                  |                                                  |
| 006-C0081-20            | V2.0                | GTS8XX FPGA               |                                                  |

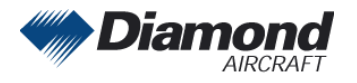

| Software Part<br>Number | Software<br>Version | Software Name           | Remarks |
|-------------------------|---------------------|-------------------------|---------|
| 006-C0153-22            | V2.20               | GTX 3X5 FPGA            |         |
| 006-C0157-21            | V2.10               | GTX 3X5 / ADS-B FPGA    |         |
| 006-C0164-01            | V1.10               | GIA FPGA                |         |
| 006-C0175-09            | V1.46               | GMA AUX FPGA            |         |
| 006-D0425-2A            | V4.10               | GIA Audio               |         |
| 006-D0725-02            | V4.00               | GTS8XX Region List      |         |
| 006-D3034-B1            | V5.00D              | GMA AUX Region List     |         |
| 006-D3034-B2            | V5.00D              | GMA AUX Key Region      |         |
| 006-D3034-C2            | V5.21               | GMA Audio Database      |         |
| 006-D3035-B2            | V5.00D              | GMA Display Key Region  |         |
| 006-D3035-CU            | V5.15D              | GMA Region List         |         |
| 006-D3035-HE            | V5.29D              | GMA Audio Config        |         |
| 006-D5080-00            | V2.00               | GRS 79 Region List      |         |
| 006-D5080-50            | V2.00               | GDC 72 Region List      |         |
| 006-D5402-02            | V1.10               | GDL 69e App Package     |         |
| 006-D5761-00            | V2.00               | NAV Region List         |         |
| 006-D6318-04            | V2.21               | GIA Region List         |         |
| 006-D6358-01            | V2.30               | GEA Region List         |         |
| 006-D6512-00            | V2.00               | COM Region List         |         |
| 006-D6994-00            | V2.00               | GMU44B Region List      |         |
| 006-D9378-00            | V2.00               | GFC Cert GIA AFCS Gains |         |
|                         |                     |                         |         |

| Approved Configurations (Software)                                                         | Remarks                                                                             |
|--------------------------------------------------------------------------------------------|-------------------------------------------------------------------------------------|
| NOTE: Even though more options may be inc<br>shown below are currently approved for instal | luded in the software loader card, only those lation.                               |
| DA50 Option – ADF                                                                          | Install if an ADF is installed in the airplane<br>(OÄM 50-003)                      |
| DA50 Option – Deicing                                                                      | Install if the de-icing system is installed in the airplane (OÄM 50-011)            |
| DA50 Option – DME                                                                          | Install if a DME is installed in the airplane (OÄM 50-004)                          |
| DA50 Option – Fuel Tanks: Fuel calibration <sup>*1)</sup>                                  | Refer to Note 1 below.                                                              |
| DA50 Option – Fuel Tanks: Pre-calibrated "                                                 |                                                                                     |
| DA50 Option – GCU 476                                                                      | Install if a Garmin Control Unit GCU 476 is installed in the airplane (OÄM 50-018). |

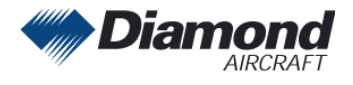

Diamond Aircraft Industries GmbH Nikolaus-August-Otto-Straße 5 2700 Wiener Neustadt, Austria

| Approved Configurations (Software)                         | Remarks                                                                                                    |
|------------------------------------------------------------|----------------------------------------------------------------------------------------------------|
| DA50 Option – GDL69A SXM                                   | Install if a Garmin Datalink Receiver<br>GDL69A SXM is installed in the airplane<br>(OÄM 50-027/a).                                |
| DA50 Option – Flightstream 510 Enable                      | Install if a FS 510 is installed in the airplane (OÄM 50-032).                                                                     |
| DA50 Option – GFC700 with ESP and USP                      | Install if GFC 700 Autopilot System is installed in the airplane; NOTE: an additional unlock card is required.                     |
| DA50 Option – GSR56                                        | Install if a Satellite Transceiver GSR56 is installed in the airplane (OÄM 50-010)                                                 |
| DA50 Option – GSR56 Voice/Text Only                        | Optional to "DA50 Option – GSR56" above:<br>Install if a Satellite Transceiver GSR56 is<br>installed in the airplane (OÄM 50-010). |
| DA50 Option – GTS 800                                      | Install if a Garmin Traffic Advisory System GTS800 (OÄM 50-050) is installed in the airplane.                                      |
| DA50 Option – GTX 345 Option                               | Install if a GTX 345 transponder is installed in the airplane.                                                                     |
| DA50 Option – GTS 345 and GTS 800                          | Install if a GTX 345 transponder and Garmin<br>Traffic Advisory System GTS 800 (OÄM 50-<br>050) is installed in the airplane.      |
| DA50 Option – GTX 345 and TAS600                           | Install if a GTX 345 transponder and Avidyne<br>Traffic Advisory System TAS6xx (OÄM 50-<br>006) is installed in the airplane.      |
| DA50 Option – Aerox Oxygen Pressure <sup>2*)</sup>         | Install if an Oxygen System with aerox<br>pressure sensor is installed in the airplane<br>(OÄM 50-001).                            |
| DA50 Option – ADZ Nagano Oxygen<br>Pressure <sup>2*)</sup> | Install if an Oxygen System with ADZ<br>Nagano pressure sensor is installed in the<br>airplane (OÄM 50-001).                       |
| DA50 Option – Propeller Deicing                            | Install if the propeller de-icing system is installed in the airplane (OÄM 50-011)                                                 |
| DA50 Option – TAS600 Series Installation                   | Install if a Traffic Advisory System is installed in the airplane (OÄM 50-006).                                                    |
| DA50 Option – WX500                                        | Install if a Stormscope WX500 is installed in the airplane (OÄM 50-013).                                                           |

1\*) This two options are not required to be installed. If either one is installed, the steps below have to be followed.

- "Fuel Tanks: Fuel calibration" requires manual calibration of the fuel quantity indicators. For calibration, refer to Work Instruction WI-MSB 50-003, latest effective issue.
- "Fuel Tanks: Pre-calibrated" uses pre-defined frequency values of the fuel probes for the fuel quantity indication.

2\*) Refer to Airplane Flight Manual Doc. No. 9.01.01-E section 06-10 Equipment List to determine the installed pressure transducer.

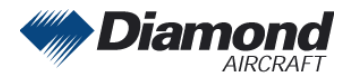

| Approved Magnetic Field Charts (GRS1 MV DB) |                  |         |
|---------------------------------------------|------------------|---------|
| Software Part<br>Number                     | Approved Version | Remarks |
| 006-D2658-01                                | V2015.00         |         |
| 006-D2658-02                                | V2020.00         |         |

#### I.9 Mass (Weight) and CG

n. a.

### II PLANNING INFORMATION

#### II.1 <u>Material & Availability</u>

| Quantity | Part Number                  | Description                                      |
|----------|------------------------------|--------------------------------------------------|
| 1        | 010-02576-02<br>010-02576-03 | G1000 NXi Software Loader Card<br>(Diamond DA50) |

The required Garmin G1000 NXi Cockpit Reference Guide (CRG) and Pilot's Guide (PG) are referenced to the System Software Version number. The System Software Version number is displayed at the top right side of the MFD Power-up page.

| System<br>Software<br>Version | Cockpit Reference Guide                                   | Pilot's Guide                                          |
|-------------------------------|-----------------------------------------------------------|--------------------------------------------------------|
| 2576.02                       | P/N 190-02800-00, Rev. B<br>or later appropriate revision | P/N 190-02799-00, Rev. B or later appropriate revision |
| 2576.03                       | P/N 190-02800-01, Rev. A or later appropriate revision    | P/N 190-02799-01, Rev. A or later appropriate revision |

Software and concurrent documents can be obtained through your Garmin distributor.

#### II.2 Special Tools

n. a.

#### II.3 Labor effort

Approx. 1 hour

#### II.4 Credit

None.

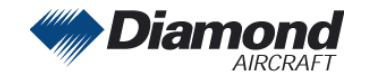

#### II.5 <u>Reference Documents</u>

None.

### III <u>REMARKS</u>

- 1. All work must be done by a certified aircraft service station or a certified aircraft maintenance mechanic.
- 2. Completion of all work must be recorded in the log book.
- 3. In case of any doubt contact Diamond Aircraft Industries GmbH.
- 4. The content of this MSB is mandatory in accordance with EASA TCDS EASA.A.639.

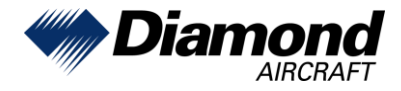

# WORK INSTRUCTION

# WI-MSB 50-003

# Installation of G1000 NXi System Software 010-02576-03

## I GENERAL INFORMATION

#### I.1 <u>Subject</u>

This work instruction announces the installation of G1000 NXi System Software Version P/N 010-02576-03.

#### I.2 <u>Reference Documents</u>

Diamond Aircraft DA 50 C Airplane Maintenance Manual, Doc. No. 9.02.01, latest effective issue.

Garmin G1000 NXi Line Maintenance Manual, P/N 190-02631-00, latest effective issue.

#### I.3 <u>Remarks</u>

- a) All work must be done by a certified aircraft service station or a certified aircraft maintenance mechanic.
- b) All work, in particular if not described in this work instruction, must be done in accordance with the referenced maintenance manual.
- c) For conversion factors between SI units and US/Imperial units refer to AMM Chapter 02.
- d) In case of doubt, contact Diamond Aircraft Industries GmbH.

## II DRAWINGS, SPECIAL TOOLS & MATERIALS

II.1 Drawings

None.

#### II.2 Special Tools

None.

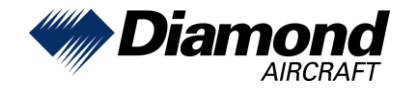

#### II.3 Material

| Quantity | Part Number  | Description                                   |
|----------|--------------|-----------------------------------------------|
| 1        | 010-02576-03 | G1000 NXi Software Loader Card (Diamond DA50) |

Material is available from Diamond Aircraft Industries or Garmin.

## III INSTRUCTIONS

| 1 | These instructions present field upgrade procedures for the G1000 NXi System Software 010-02576-03 for the DA 50 C.                                                               |
|---|----------------------------------------------------------------------------------------------------|
|   | These instructions must be followed step-by-step in order and completely, to upgrade an existing approved configuration of the system software to a newer approved configuration. |
|   | It is assumed that the person performing the upgrade is familiar with the aircraft and has a good working knowledge of the Garmin G1000 NXi System.                               |
|   | NOTE                                                                                                    |
|   | All G1000 NXi screen shots used in this document are intended to                                                                                                    |
|   | provide visual reference only. All information depicted in screen                                                                                                    |
|   | shots, including software file names, versions and part numbers, is                                                                                                    |
|   | subject to change and may not be up to date.                                                                                                    |
| 2 | In the circret turn the circret ELECT MASTER quitch on                                                                                                    |
| 2 | In the aircraft, turn the aircraft ELECT. MASTER Switch on.                                                                                                    |
| 3 | Look at the MFD power-up screen (see following figure). In the upper right corner, the display shows 'Diamond DA50, System XXXX.XX'.                                              |
|   | <complex-block>Diamond DA 50<br/>System 2576.03<br/>System 2576.03<br/>System 2576.03</complex-block>                                                                             |
|   | All may and terrain data provided is only to be used DELADEL PHONEC<br>as a general intervence to add an abundhout anomeness.<br>(9 2000-21 Gammin tad or subs                    |
| 1 |                                                                                                    |

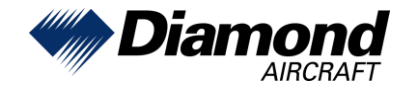

l

l

| 4    | This 'System' number is the System Software Version. It correlates to the G1000 NXi, DA50 System Loader Card. For example:                                                                                                    |
|------|----------------------------------------------------------------------------------------------------|
|      | EXAMPLE:                                                                                                    |
|      | System Software Version '2576.03' = Loader Image P/N 010-2576-03                                                                                                    |
| 5    | If the System Software Version is already at 2576.03, this Software Service Bulletin may have already been performed. Verify that steps 57 through 66 have been performed and proceed to the Testing Procedure at the end of this bulletin.                                                                                                    |
| 6    | Turn the aircraft ELECT. MASTER switch off.                                                                                                    |
|      | NOTE<br>Performing the software update described in this bulletin will delete<br>all stored Pilot Profiles, user waypoints, stored flight plans, and map<br>settings from memory.                                                                                                    |
| Soft | ware Load Preparation                                                                                                    |
| 7    | Determine which optional equipment (i.e. ADF, DME, WX500, etc.) is installed in the airplane before loading software.<br>Determine what optional features (i.e. Synthetic Vision (SVT), Jeppesen ChartView, etc.) are installed before loading the AIRFRAME configuration file. If the AIRFRAME configuration file is loaded from the system software card, you will need to unlock the optional features using their unlock cards.<br>Make sure that all of the required materials and equipment are on hand before you begin the upgrade procedure.<br>• Software Loader Card<br>• Chart View Unlock Card (optional OÄM 50-007)<br>• SVS Unlock Card (optional, OÄM 50-008)<br>• Enhanced AFCS Unlock Card (OÄM 50-009) |
| 8    | While performing this procedure ensure the airplane is connected to and drawing power from a power cart. A loss of power during this procedure may result in a defective GIA.                                                                                                    |
| 9    | Disengage (pull) the MFD and PFD circuit breakers.                                                                                                    |
| 10   | Turn on the ELECT. MASTER switch.                                                                                                    |
| 11   | Turn on the AV MASTER switch.                                                                                                    |
| 12   | Turn on the ground power unit.                                                                                                    |
| 13   | While holding the ENT key on the MFD, engage the MFD circuit breaker.                                                                                                    |
| 14   | When the words appear <b>INITIALIZING SYSTEM</b> in the upper left corner of the MFD, release the ENT key.                                                                                                    |
| 15   | Repeat steps 13 and 14 for the PFD.                                                                                                    |

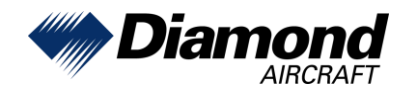

| 16  | While in configuration mode write down the following configuration settings:                                                                                    |
|-----|----------------------------------------------------------------------------------------------------|
|     | Aircraft Configuration                                                                                                    |
|     | Aircraft Registration:                                                                                                    |
|     | ICAO Address:                                                                                                    |
|     | ICAO Region:                                                                                                    |
|     | Domain Identifier:                                                                                                    |
|     | VFR Code:                                                                                                    |
|     | Transponder Airframe Configuration                                                                                                    |
|     | 1090 ES Out Control:                                                                                                    |
|     | 1090 ES In Capable:                                                                                                    |
|     | UAT In Capable:                                                                                                    |
|     | EHS Support:                                                                                                    |
|     | Allow Flight ID Entry:                                                                                                    |
|     | Default Flight ID:                                                                                                    |
|     | Audio Panel Configuration (GMA Marker page)                                                                                                    |
|     | Marker Beacon Lo Sensitivity Offset (dB):                                                                                                    |
|     | Marker Beacon Hi Sensitivity Offset (dB):                                                                                                    |
| MFD | and PFD Software Load:                                                                                                    |
| 17  | Disengage (pull) the MFD and PFD circuit breakers.                                                                                                    |
| 18  | Insert the G1000 NXi Software Loader Card into the MFD top card slot.                                                                                           |
| 19  | While holding the ENT key on the MFD, engage the MFD circuit breaker.                                                                                           |
| 20  | When the words appear <b>INITIALIZING SYSTEM</b> in the upper left corner of the MFD, release the ENT key.                                                      |
| 21  | Press the ENT key to acknowledge the following prompt (NOTE: A softkey labeled 'YES' appears in the lower right corner and may be used instead of the ENT key): |
|     | DO YOU WANT TO UPDATE SYSTEM FILES?<br>NO WILL BE ASSUMED IN 30 SECONDS.                                                                                        |
| 22  | The following screen is displayed.                                                                                                    |
|     | DO YOU WANT TO UPDATE SYSTEM FILES?<br>NO WILL BE ASSUMED IN 20 SECONDS.<br>UPDATING SYSTEM FILES, PLEASE WAIT.                                                 |

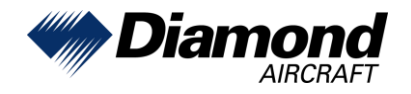

Diamond Aircraft Industries GmbH Nikolaus-August-Otto Straße 5 2700 Wiener Neustadt, Austria

1

| 23 | When the "DO YOU WANT TO UPDATE SPLASHSCREEN" prompt appears, press the YES softkey.                                                                                                    |
|----|----------------------------------------------------------------------------------------------------|
| 24 | Press any key to confirm update completion after the splash screen has finished loading.                                                                                                    |
| 25 | If a message appears about verifying the databases, press any key to continue.                                                                                                    |
| 26 | New software is loaded to the MFD. When complete, the MFD starts in configuration mode.                                                                                                    |
| 27 | Pull the MFD circuit breaker.                                                                                                    |
| 28 | Remove the G1000 NXi Loader Card from the MFD and insert it into the top card slot on the PFD.                                                                                                    |
| 29 | While holding the ENT key on the PFD, engage the PFD circuit breaker.                                                                                                    |
| 30 | When the words appear <b>INITIALIZING SYSTEM</b> in the upper left corner of the PFD, release the ENT key.                                                                                                    |
| 31 | Press the ENT key to acknowledge the following prompt (NOTE: A softkey labeled 'YES' appears in the lower right corner and may be used in lieu of the ENT key):                                                  |
|    | DO YOU WANT TO UPDATE SYSTEM FILES?<br>NO WILL BE ASSUMED IN 30 SECONDS.                                                                                                    |
| 32 | The following screen is displayed.                                                                                                    |
|    | DO YOU WANT TO UPDATE SYSTEM FILES?<br>NO WILL BE ASSUMED IN 20 SECONDS.<br>UPDATING SYSTEM FILES, PLEASE WAIT.                                                                                                  |
| 33 | When the "DO YOU WANT TO UPDATE SPLASHSCREEN" prompt appears, press the YES softkey.                                                                                                    |
| 34 | Press any key to confirm update completion after the splash screen has finished loading.                                                                                                    |
| 35 | If a message appears about verifying the databases, press any key to continue.                                                                                                    |
| 36 | New software is loaded to the PFD. When complete, the PFD starts in configuration mode. Do not remove power.                                                                                                    |
| 37 | Start the MFD in configuration mode by pressing the ENT key and engaging the MFD circuit breaker.                                                                                                    |
|    | NOTE                                                                                                    |
|    | For the rest of the software/configuration procedure, do not operate<br>the MFD while loading software or configuration files unless<br>specifically instructed to do so. A failed or cancelled load may result. |

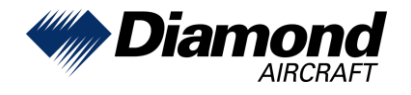

l

| Initia | I G1000 NXi Software and Configuration Upload:                                                                                                    |
|--------|----------------------------------------------------------------------------------------------------|
| 38     | Using the PFD, go to the SYSTEM UPLOAD page using the FMS knob.                                                                                                    |
| 39     | Activate the cursor and highlight the GROUP field.                                                                                                    |
| 40     | Using the FMS knob select DA50.                                                                                                    |
| 41     | Press the ENT key.                                                                                                    |
| 42     | Using the FMS knob select Diamond DA50 in the ITEM field                                                                                                    |
|        | FLEET ID       30AEFF00       SYSTEM UPLOAD         AIRCRAFT ID       9826AC42         CARD       010-02576-02 [INTERNAL COPY]         GROUP       DASO         JTEH       Dismond DAS0         Dismond DAS0 |
| 43     | Press the ENT key.                                                                                                    |
| 44     | Press the LOAD softkey to begin the software and configuration loading process.                                                                                                    |
| 45     | Monitor the status of the upload process.                                                                                                    |

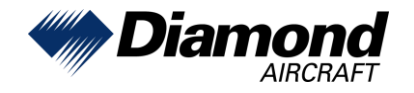

| 46   | Once all files have been successfully loaded, press the ENT key to acknowledge the Upload Complete prompt.                                                                                                    |
|------|----------------------------------------------------------------------------------------------------|
| Opti | onal Equipment:                                                                                                    |
| 47   | If the airplane is equipped with any of the following optional equipment, perform the procedure below to load software and configuration files. If the DA 50 C is not equipped with any of the following options (except "Fuel Tanks"), proceed to Step 57 of this bulletin. Even though more options may be included in the software loader card, only those shown in the MSB 50-003, latest effective issue are currently approved for installation.  DA50 Option – ADF DA50 Option – DME DA50 Option – Fuel Tanks: Fuel calibration <sup>1*)</sup> DA50 Option – Fuel Tanks: Fuel calibration <sup>1*)</sup> DA50 Option – Fuel Tanks: Pre-calibrated <sup>1*)</sup> DA50 Option – GCU 476 DA50 Option – GCU 476 DA50 Option – GFC 700 with ESP and USP DA50 Option – GFC 700 with ESP and USP DA50 Option – GSR 56 DA50 Option – GTX 345 Option DA50 Option – GTX 345 option DA50 Option – GTX 345 option DA50 Option – GTX 345 option DA50 Option – GTX 345 and TAS 600 DA50 Option – ADZ Nagano Pressure <sup>2*)</sup> DA50 Option – ADZ Nagano Pressure <sup>2*)</sup> DA50 Option – ADZ Nagano Pressure <sup>2*)</sup> DA50 Option – MX500 |
|      | <ul> <li>2*) Refer to Airplane Flight Manual Doc. No. 9.01.01-E section 06-10 Equipment List to determine the installed pressure transducer.</li> </ul>                                                                                                    |

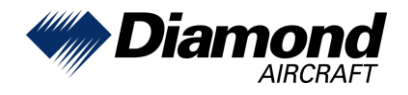

l

I

| Load | ling Optional Equipment Software and Configuration Files:                                                                                                    |  |  |  |  |  |
|------|----------------------------------------------------------------------------------------------------|--|--|--|--|--|
| 48   | If not already there, go to the SYSTEM UPLOAD page using the FMS knob.                                                                                                    |  |  |  |  |  |
| 49   | Activate the cursor and highlight the GROUP field.                                                                                                    |  |  |  |  |  |
| 50   | Using the FMS knob select DA 50 C Options.                                                                                                    |  |  |  |  |  |
| 51   | Press the ENT key.                                                                                                    |  |  |  |  |  |
| 52   | Using the FMS knob select the appropriate option and press the ENT key.                                                                                                    |  |  |  |  |  |
|      | O10-02576-02 IINTERNAL COPYI<br>BROUP<br>DA50 Options<br>ITEH<br>DA50 Option - ADF<br>DA50 Option - ADF<br>DA50 Option - ADF<br>DA50 Option - Decing<br>DA50 Option - Flightstream 510 Endole<br>DA50 Option - Flightstream 510 Endole<br>DA50 Option - Flightstream 510 Endole<br>DA50 Option - GOLESA SXM<br>SUMMARY<br>Cancel Scroll Select |  |  |  |  |  |
| 53   | Press the LOAD softkey, to begin the software and configuration loading process.                                                                                                    |  |  |  |  |  |
| 54   | Press the ENT key to acknowledge the Upload Complete prompt.                                                                                                    |  |  |  |  |  |
|      | Upload and Crossfill Complete<br>NO UPLOAD IN PROGRESS<br>100.0%                                                                                                    |  |  |  |  |  |
| 55   | View the SUMMARY field and ensure that all items are "COMPLETED".                                                                                                    |  |  |  |  |  |
| 56   | Repeat steps 52 through 55 to load any other equipped options.                                                                                                    |  |  |  |  |  |

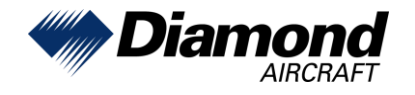

I

| 57 | Re-enter the configuration s<br>Step 16 of this bulletin and p                                | ettings of the<br>press the "Se               | Audio Panel into the<br>t>GMA 1" softkey.                     | e Set column as noted in                       |
|----|-----------------------------------------------------------------------------------------------|-----------------------------------------------|---------------------------------------------------------------|------------------------------------------------|
|    |                                                                                               |                                               | GMA Marker                                                    |                                                |
|    | ⊂LRU Configuration Status—<br>GMA – #1 😡                                                      | GMA - #2 🔀                                    |                                                               | XHTML 006-D3035-F3 v5.30D                      |
|    | Marker Beacon Configurati                                                                     | on                                            | 141 Active GMA2 Active                                        |                                                |
|    | Lo Sensitivity Offset (dB)                                                                    | 0 0                                           | IAT ACTIVE GMAZ ACTIVE                                        |                                                |
|    | Hi Sensitivity Offset (dB)                                                                    | 0 0                                           |                                                               |                                                |
|    | Audio Threshold Offset (dB)                                                                   | -10 -                                         | 10                                                            |                                                |
|    | Audio Off Debounce (ms)                                                                       | 700 70                                        | 00                                                            |                                                |
|    |                                                                                               |                                               |                                                               |                                                |
|    |                                                                                               |                                               |                                                               |                                                |
| 58 | Enter the Aircraft Registratic<br>Page. Press the "Set GTX1"<br>If the airplane is equipped w | on, ICAO Add<br>softkey after<br>ith a GTS 80 | ress and VFR Code<br>the data entry.<br>0, also press the "Se | on the Aircraft Configuration et GTS" softkey. |
|    |                                                                                               | AIRCR                                         | AFT CONFIGURATION                                             |                                                |
|    | LRU CONFIGURATION STATUS                                                                      |                                               |                                                               |                                                |
|    | GTX 1 🖌                                                                                       |                                               |                                                               |                                                |
|    | AIRCRAFT CONFIGURATION                                                                        |                                               |                                                               |                                                |
|    | AIRCRAFT REGISTRATION                                                                         | OEVVV                                         |                                                               |                                                |
|    | ICAO ADDRESS                                                                                  | 44013A                                        |                                                               |                                                |
|    | DOMAIN IDENTIFIER                                                                             | NUNE                                          |                                                               |                                                |
|    | VFR CODE                                                                                      | 7000                                          |                                                               |                                                |
|    |                                                                                               |                                               |                                                               |                                                |
|    |                                                                                               |                                               | Curtor Chetur                                                 |                                                |
|    |                                                                                               |                                               | Time Configuration                                            |                                                |
|    |                                                                                               |                                               | Lighting Configuration<br>System Audio                        |                                                |
|    |                                                                                               |                                               | System Upload<br>LRU Replacement                              |                                                |
|    |                                                                                               |                                               | Transaction Log<br>Aircraft Configuration                     |                                                |
|    |                                                                                               |                                               | Diagnostics Terminal                                          |                                                |
|    |                                                                                               |                                               | OEM Diagnostics<br>System Configuration                       |                                                |
|    |                                                                                               |                                               | System Data Path Configuration<br>System Setup                |                                                |
|    |                                                                                               |                                               | Manifest Configuration                                        |                                                |
|    |                                                                                               |                                               | Log Utilities                                                 |                                                |
|    |                                                                                               |                                               | Configuration Manager<br>License Agreement                    |                                                |
|    |                                                                                               |                                               | System GDU GIA64x GEA71x GTX                                  | 3x5 GRS ADC GMAx36x RMT CAL                    |
|    | Set GTX1                                                                                      |                                               |                                                               | GND Test                                       |
|    |                                                                                               |                                               |                                                               |                                                |

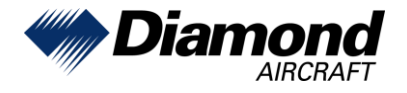

| 59 | Re-enter the configuration settings of the Transponder as noted in Step 16 of this bulletin. |                                                                                  |                                               |                                                                      |                                       |  |  |  |
|----|----------------------------------------------------------------------------------------------|----------------------------------------------------------------------------------|-----------------------------------------------|----------------------------------------------------------------------|---------------------------------------|--|--|--|
|    |                                                                                              |                                                                                  | Transp                                        | onder Airframe Config                                                |                                       |  |  |  |
|    |                                                                                              | LRU Configuration State                                                          | us                                            |                                                                      | XHTML 006-D6674-15 v2.61              |  |  |  |
|    |                                                                                              | GTX 335 – #1 🔽                                                                   | GTX 3x5                                       | - #2 🔯                                                               |                                       |  |  |  |
|    |                                                                                              | Aircraft Configuration-                                                          | Set                                           | XPDR 1 Active                                                        |                                       |  |  |  |
|    |                                                                                              | ICAO Address<br>Aircraft Registration                                            |                                               | 44013A<br>OEVVV                                                      |                                       |  |  |  |
|    |                                                                                              | VFR Squawk Code                                                                  |                                               | 7000                                                                 |                                       |  |  |  |
|    |                                                                                              | Airframe Configuration<br>Aircraft Length<br>Aircraft Width<br>Aircraft Category | <= 15 Meters<br><= 23.0 Meters<br>Light       | <= 15 Meters<br><= 23.0 Meters<br>Light                              |                                       |  |  |  |
|    |                                                                                              | Max Airspeed                                                                     | <= 300 Knots                                  | <= 300 Knots                                                         |                                       |  |  |  |
|    |                                                                                              | 1090 ES Out Control<br>1090 ES In Capable<br>UAT In Capable                      | Pilot Controlled                              | Pilot Controlled                                                     |                                       |  |  |  |
|    |                                                                                              | EHS Support                                                                      |                                               |                                                                      |                                       |  |  |  |
|    |                                                                                              | Allow Flight ID Entry<br>Default Flight ID                                       | PFD Entry                                     | PFD Entry                                                            |                                       |  |  |  |
|    |                                                                                              |                                                                                  |                                               |                                                                      |                                       |  |  |  |
|    |                                                                                              |                                                                                  |                                               |                                                                      |                                       |  |  |  |
|    |                                                                                              | Sata CTV1 CTV1>Sat                                                               | valetvased                                    |                                                                      | · · · · · · · · · · · · · · · · · · · |  |  |  |
|    |                                                                                              | Set>GIAT GIAT>Set                                                                | A2 G1A2>Set                                   |                                                                      |                                       |  |  |  |
| 60 | Verify/Set folle                                                                             | owing settings                                                                   | on the GMA                                    | Options page.                                                        |                                       |  |  |  |
|    |                                                                                              |                                                                                  |                                               |                                                                      |                                       |  |  |  |
|    | LRU Configu                                                                                  | iration Status                                                                   |                                               |                                                                      | XHTML 006-D3033-F3 V3.30D             |  |  |  |
|    | GMA - #1                                                                                     | GMA -                                                                            | #2 🔀                                          |                                                                      |                                       |  |  |  |
|    | ARC Options                                                                                  | s Configuration                                                                  |                                               |                                                                      |                                       |  |  |  |
|    | Set                                                                                          | GMA1 Active GMA2                                                                 | Active Option Desc                            | ription                                                              |                                       |  |  |  |
|    | OFF                                                                                          | OFF                                                                              | In Split Com                                  | In Split Com Mode, Record COM2 for copilot instead of COM1 for pilot |                                       |  |  |  |
|    | OFF                                                                                          | OFF                                                                              | Enable operation of AUX button on front panel |                                                                      |                                       |  |  |  |
|    | OFF                                                                                          | OFF                                                                              | Enable oper                                   | ation of AUX MIC button on fro                                       | nt panel                              |  |  |  |
|    | OFF                                                                                          | OFF                                                                              | Enable oper                                   | ation of TEL button on front pa                                      | anel                                  |  |  |  |
|    | ON                                                                                           | ON                                                                               | Enable operation of DME button on front panel |                                                                      |                                       |  |  |  |
|    | OFF                                                                                          | OFF                                                                              | Enable oper                                   | ation of ADF button on front p                                       | anel                                  |  |  |  |
|    | OFF                                                                                          | OFF                                                                              | Enable oper                                   | ration of Speaker function of SF                                     | PKR/PA button on front panel          |  |  |  |
|    | ON                                                                                           | ON                                                                               | Enable oper                                   | ration of PA function of SPKR/PA                                     | A button on front panel               |  |  |  |
|    | ON                                                                                           | ON                                                                               | Enable oper                                   | ation of PLAY button on front p                                      | banel                                 |  |  |  |
|    | OFF                                                                                          | OFF                                                                              | Enable oper                                   | ation of MUS1 button (for wired                                      | d source) on front panel              |  |  |  |
|    | OFF                                                                                          | OFF                                                                              | Enable oper                                   | ation of MUS2 button (for wired                                      | a source) on front panel              |  |  |  |
|    | TEL button sh                                                                                | nould be set to                                                                  | ON if a GSR                                   | 56 Satellite Transo                                                  | ceiver is installed.                  |  |  |  |
|    | DME button s                                                                                 | hould be set to                                                                  | ON if a DM                                    | E is installed.                                                      |                                       |  |  |  |
|    | ADF button sl                                                                                | hould be set to                                                                  | ON is an AI                                   | OF is installed.                                                     |                                       |  |  |  |
|    | "Always use [                                                                                | Digital Audio" s                                                                 | hould be set                                  | to ON                                                                |                                       |  |  |  |
|    |                                                                                              |                                                                                  | Always use                                    |                                                                      |                                       |  |  |  |
|    |                                                                                              |                                                                                  | Always use                                    | Bigital Addio                                                        | Į.                                    |  |  |  |
|    |                                                                                              |                                                                                  |                                               |                                                                      |                                       |  |  |  |
|    |                                                                                              |                                                                                  |                                               |                                                                      |                                       |  |  |  |
|    |                                                                                              |                                                                                  |                                               |                                                                      |                                       |  |  |  |
|    |                                                                                              |                                                                                  |                                               |                                                                      |                                       |  |  |  |

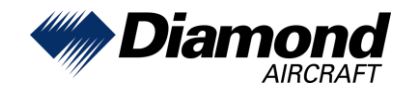

|   | Source                                                                       | Pilot                   | (                            | Copilot                   | Pax                        |  |
|---|------------------------------------------------------------------------------|-------------------------|------------------------------|---------------------------|----------------------------|--|
|   | DIG COMs                                                                     | 20                      | 2                            | 20                        | 20                         |  |
|   | XCVR 0 FS                                                                    | 20                      | 2                            | 20                        | 20                         |  |
|   | XCVR 1                                                                       | 20                      | 2                            | 20                        | 20                         |  |
|   | XCVR 3                                                                       | 20                      | 2                            | 20                        | 20                         |  |
|   |                                                                              | GM                      | A Fact Volumo                | Configuration             |                            |  |
|   |                                                                              | Gin                     |                              | conngulation              |                            |  |
|   | LRU Configuration Status                                                     |                         |                              | XHTML 006-D3035-F3 v5.30D |                            |  |
|   | GMA - #1 🖌 G                                                                 | MA - #2 🔀               |                              |                           |                            |  |
|   | Select Table                                                                 | Volume Confi            | guration – Adjust            |                           |                            |  |
|   | neauser                                                                      | Source                  | Output                       | et Active                 |                            |  |
|   |                                                                              | DIG COMS                | Pliot                        | 20                        |                            |  |
|   | Fleadset Levels                                                              | Pax                     | Mic Levels                   | Alert Sq                  | uelch Level                |  |
|   | DIG COMs 20 20                                                               | 20                      | Source Level                 | Source                    | -48                        |  |
|   | XCVR 0 FS 20 20                                                              | 20                      | Copilot Mic 0                | ALERT 2                   | -48                        |  |
|   | XCVR 3 20 20                                                                 | 20                      |                              | ALERT 3                   | -48<br>-48                 |  |
|   |                                                                              |                         |                              |                           |                            |  |
|   |                                                                              |                         | GARMI                        | N GA58                    |                            |  |
|   | TOP ANT CBL I                                                                | 2.7dB                   |                              |                           |                            |  |
|   | BOTTOM ANTE                                                                  | GARMI                   | N GA58                       |                           |                            |  |
|   | BOT ANT CBL LOSS                                                             |                         | 2.5dB                        |                           |                            |  |
|   | ICAO ADDRES                                                                  | S                       | specific                     | to airplane               |                            |  |
|   | VOLUME                                                                       |                         | -10dB                        | -10dB                     |                            |  |
|   | VOICE                                                                        |                         | FEMAL                        | E                         |                            |  |
|   | ADS-B TX                                                                     |                         |                              | <br>  FD*)                |                            |  |
|   |                                                                              | 2                       |                              |                           |                            |  |
|   |                                                                              |                         |                              | stalled in the            |                            |  |
|   | aiplane.                                                                     |                         | 794917 18 11                 |                           |                            |  |
| } | Navigate to the GEA page                                                     | and sele                | ect the Digita               | al In subpage             |                            |  |
| 1 | Press the "Detail" softkey.                                                  |                         |                              |                           |                            |  |
| 5 | Activate the cursor and high                                                 | ghlight in              | the "Select                  | Channel" field            | d following digital inputs |  |
|   | Change their minimum an                                                      | d maximu                | um values a                  | s shown belo              | W.                         |  |
| 6 | <b>Digital In 1A</b><br>Change the Min Value in t<br>Change the Max Value in | he Set co<br>the Set co | olumn to 2.0<br>olumn to 3.0 | 8000e+03<br>)0000e+03     |                            |  |

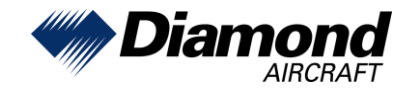

|    | <b>Digital In 2A</b><br>Change the Min Value in the Set column to 3.40000e+03<br>Change the Max Value in the Set column to 4.55000e+03<br>Press the Set>Actv softkey and wait until the new Min and Max Values are shown in the<br>Active column. |                                                                                                    |                                                                                                    |                                                                                                    |                                                                                                    |                                                                                                    |                                                                                                    |              |
|----|----------------------------------------------------------------------------------------------------|----------------------------------------------------------------------------------------------------|----------------------------------------------------------------------------------------------------|----------------------------------------------------------------------------------------------------|----------------------------------------------------------------------------------------------------|----------------------------------------------------------------------------------------------------|----------------------------------------------------------------------------------------------------|--------------|
|    | <b>Digital In 3A</b><br>Change the Min Value in the Set column to 3.40000e+03<br>Change the Max Value in the Set column to 4.55000e+03<br>Press the Set>Actv softkey and wait until the new Min and Max Values are shown<br>Active column.        |                                                                                                    |                                                                                                    |                                                                                                    |                                                                                                    |                                                                                                    | shown in the                                                                                                    |              |
|    | <b>Digital In 4A</b><br>Change the M<br>Change the M<br>Press the Set<br>Active column                                                                                                    | /lin Value<br>/lax Value<br>:>Actv sof<br>า.                                                                                                    | in the Set<br>in the Se<br>tkey and v                                                                                            | column t<br>t column<br>wait until                                                                                       | to 2.08000e<br>to 3.00000e<br>the new Mir                                                                                                    | +03<br>e+03<br>and Max                                                                                                    | k Values are                                                                                                    | shown in the |
|    |                                                                                                    |                                                                                                    |                                                                                                    |                                                                                                    | Digital In                                                                                                    |                                                                                                    |                                                                                                    |              |
|    |                                                                                                    | Select Unit<br>GEA 1<br>Current Channel                                                                                                    | LRU Conr<br>GEA1                                                                                                    | nection Status<br>GEA2 🔀                                                                                                 | GEA3 🔀 GEA4 👂                                                                                                    |                                                                                                    | xHTML 006-D6358-HG v2.40<br>Select Channel<br>Digital In 1A                                                                                                    |              |
|    |                                                                                                    | Data:                                                                                                    | Value: 59.52295                                                                                                    |                                                                                                    | Data Type: EAU FUEL ON                                                                                                    | TY L 1                                                                                                    |                                                                                                    |              |
|    |                                                                                                    | Digital Input Cor<br>Mode<br>Comparator<br>Update Rate<br>Excitation Ch<br>Trans Func Type<br>Check Range<br>Sample Method<br>Pulse Rej Width<br>Min Value<br>Max Value<br>Filter Coeff | figuration<br>Set<br>Frequency<br>DC<br>10<br>Disabled<br>Third Order<br>Normal<br>0<br>2.08000e+03<br>3.0000e+03<br>1.77803e-02 | Active<br>Frequency<br>DC<br>10<br>Disabled<br>Third Order<br>□<br>Normal<br>0<br>2.08000e+3<br>3.00000e+3<br>1.77803e-2 | Digital Input Pa<br>Num Pieces<br>x0<br>A.0<br>B.0<br>C.0<br>D.0<br>X.1<br>A.1<br>B.1<br>C.1<br>D.1<br>X.2<br>A.2<br>B.2<br>C.2<br>D.2<br>X.3<br>A.3<br>B.3<br>C.3<br>D.3 | rams<br>Set<br>4.00000e+00<br>2.14500e+03<br>0.00000e+00<br>0.00000e+00<br>0.00000e+00<br>0.00000e+00<br>0.00000e+00<br>0.00000e+00<br>0.42425e+03<br>2.83200e+03<br>2.83200e+03<br>0.00000e+00<br>0.00000e+00<br>0.00000e+00<br>0.00000e+00 | Active<br>4.00000e+0<br>2.14500e+3<br>0.00000e+0<br>0.00000e+0<br>6.81374e+1<br>2.15100e+3<br>0.00000e+0<br>-1.09899e+0<br>2.42425e+3<br>2.83200e+3<br>7.31745e-8<br>-4.89726e-4<br>9.80539e-1<br>-5.11431e+2<br>2.96000e+3<br>0.00000e+0<br>0.00000e+0<br>0.00000e+0<br>0.00000e+0 |              |
|    | Sta                                                                                                    | atus Detail                                                                                                    | Set>Actv Actv>Se                                                                                                    | t                                                                                                    |                                                                                                    |                                                                                                    |                                                                                                    |              |
| 67 | If the option "<br>Otherwise pro                                                                                                    | Fuel Tank                                                                                                    | ks: Fuel C<br>n step 76.                                                                                                    | alibration                                                                                                    | " has been                                                                                                    | loaded, p                                                                                                    | erform steps                                                                                                    | 68 to 75.    |
| 68 | Level the airp                                                                                                    | lane in ac                                                                                                    | cordance                                                                                                    | with the                                                                                                    | Airplane Ma                                                                                                    | aintenanc                                                                                                    | e Manual.                                                                                                    |              |
| 69 | Completely d                                                                                                    | rain both                                                                                                    | fuel tanks                                                                                                    |                                                                                                    |                                                                                                    |                                                                                                    |                                                                                                    |              |
| 70 | Re-fill 1.0 USgal into the left fuel tank and 1.5 USgal into the right fuel tank.                                                                                                    |                                                                                                    |                                                                                                    |                                                                                                    |                                                                                                    |                                                                                                    |                                                                                                    |              |

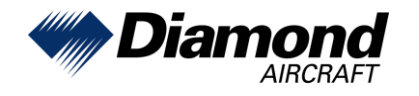

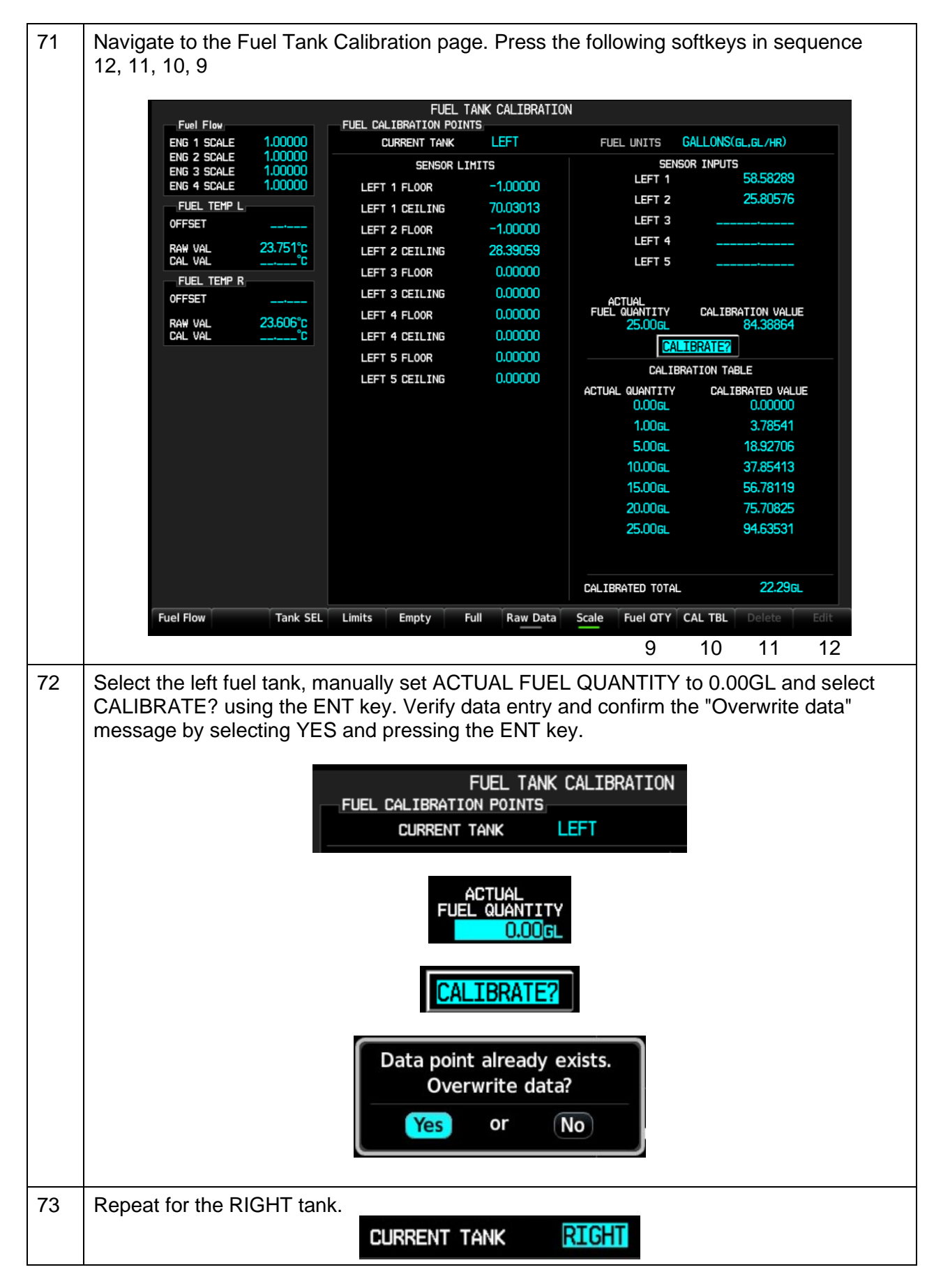

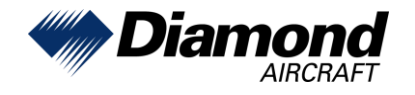

l

| 74 | Re-fill another 1.0 USgal into the left fuel tank and another 1.5 USgal into the right fuel tank and calibrate the data points.                                                                                                    |
|----|----------------------------------------------------------------------------------------------------|
|    | ACTUAL<br>FUEL QUANTITY CALIBRA<br>1.00GL<br>CALIBRATE?                                                                                                    |
|    | ACTUAL<br>FUEL QUANTITY CALIBRA<br>1.50GL<br>CALIBRATE?                                                                                                    |
| 75 | Re-fill another 4.0 USgal into the left fuel tank and another 3.5 USgal into the right fuel tank and calibrate the 5.00USgal data points. Repeat for all datapoints shown in the calibration table. (max. 25.00 LH and 24.00 RH)                                                                                                    |
|    | CALIBRATION TABLE                                                                                                    |
|    | ACTUAL QUANTITY CALIBRATED VALUE 0.000GL 0.00000                                                                                                    |
|    | 1.00 <sub>GL</sub> 3.78541                                                                                                    |
|    | 5.00GL 18.92706                                                                                                    |
|    | 10.00 <sub>GL</sub> 37.85413                                                                                                    |
|    | 15.00 <sub>GL</sub> 56.78119                                                                                                    |
|    | 20.00GL 75.70825                                                                                                    |
|    | 25.00GL 94.63531                                                                                                    |
| 76 | Go to the CONFIGURATION MANAGER page and press the CNEM CEG softkey                                                                                                    |
|    |                                                                                                    |
|    | CONFIGURATION IDENTIFICATION                                                                                                    |
|    | CONFERENCE AND A CONFERENCE AND A CONFER |
|    | AIRCRAFT 9B26AC42 9B26AC42                                                                                                    |
|    | CONFIGURATION ITEMS                                                                                                    |
|    | +COM 1 Volid                                                                                                    |
|    | +COM 2 Valid                                                                                                    |
|    | +GEA 1 Valid                                                                                                    |
|    | +GIA 1 Volid                                                                                                    |
|    | +GMA 1 Valid                                                                                                    |
|    | +GRS 1 Valid                                                                                                    |
|    | +GTX 1 Valid<br>+MFD 1 Valid                                                                                                    |
|    | +PFD 1 Volid                                                                                                    |
|    |                                                                                                    |
|    |                                                                                                    |
|    |                                                                                                    |
|    |                                                                                                    |
| 77 | Navigate to the SYSTEM UPLOAD page using the FMS knob.                                                                                                    |
| 78 | Press the UPDT CFG softkey.                                                                                                    |

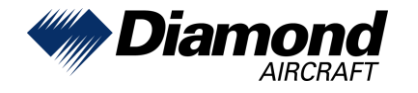

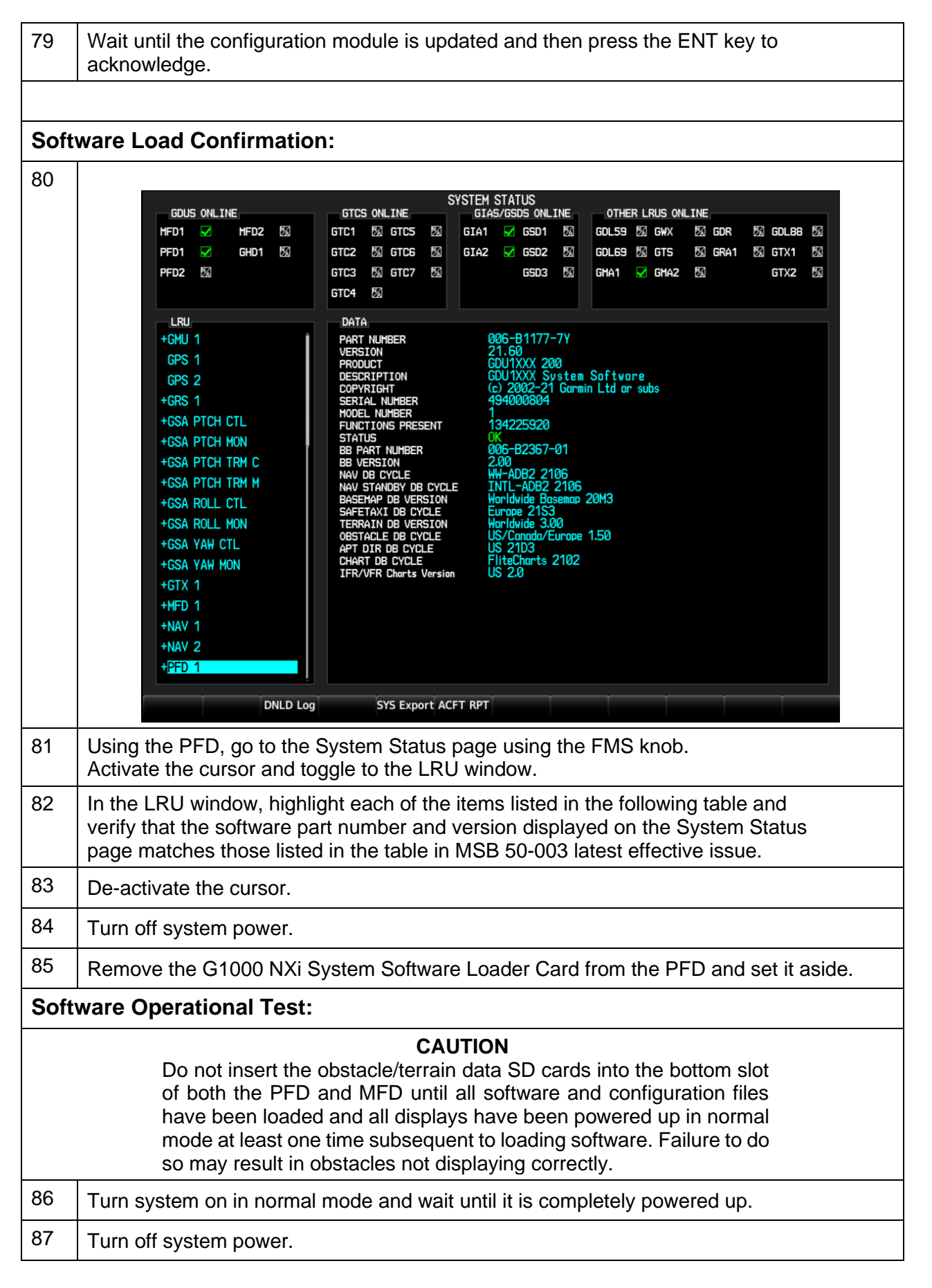

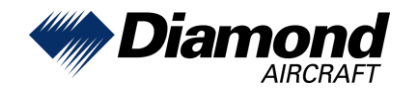

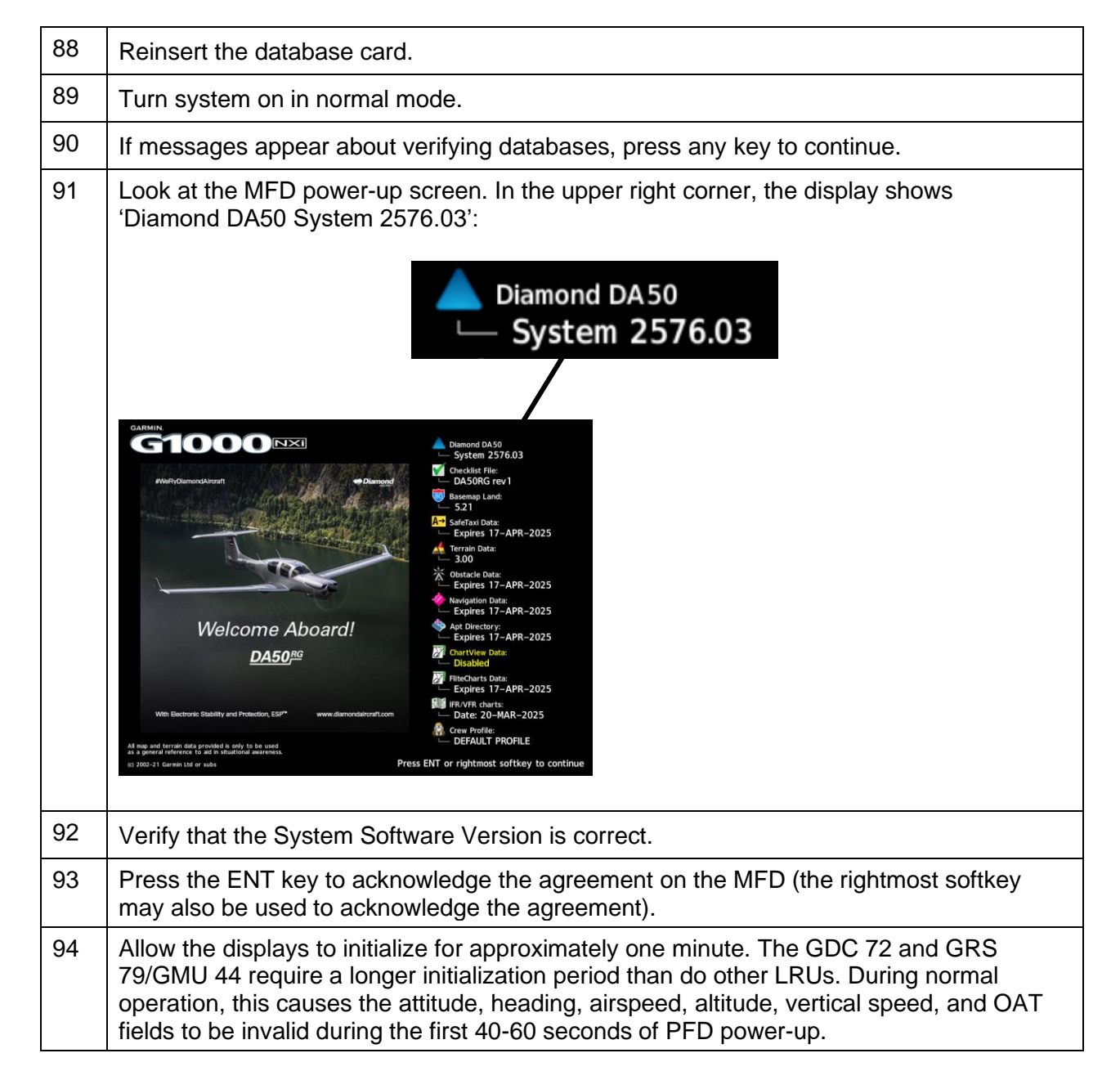

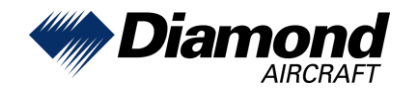

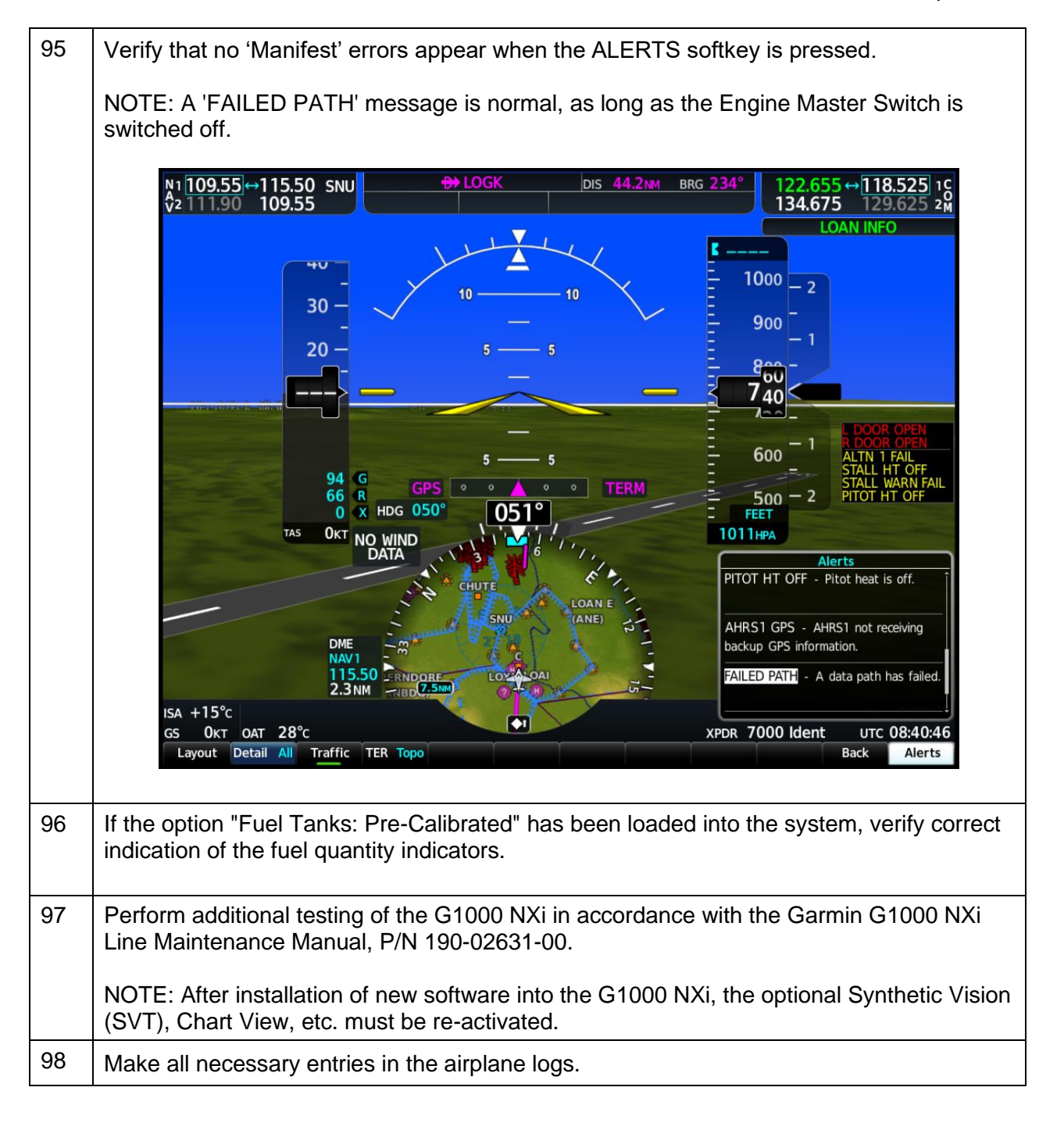